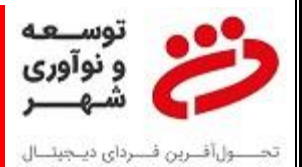

راهنمای نحوه تخلیه نرم افزاری کاست ریجکت اسکناس ها و ریجکت کارتخوان:

زمانی که اسکناس و یا کارت در دستگاه خودپرداز ظبط (Reject) می شوند، پس از تخلیه سخت افزاری و خالی نمودن فضای ریجکت (کاست ریجکت در دیسپنسر و محفظه ریجکت در کارتخوان) می باست شمارنده آن را نیز به ترتیتب ذیل صفر نموده تا دستگاه را به حاله سرویس دهی و ارائه خدمات پرداخت بازگرداند:

ابتدا دستگاه را در حالت سوپروایزر قرار می دهیم تا منوها روی صفحه نمایش سوپروایزر نمایان شود:

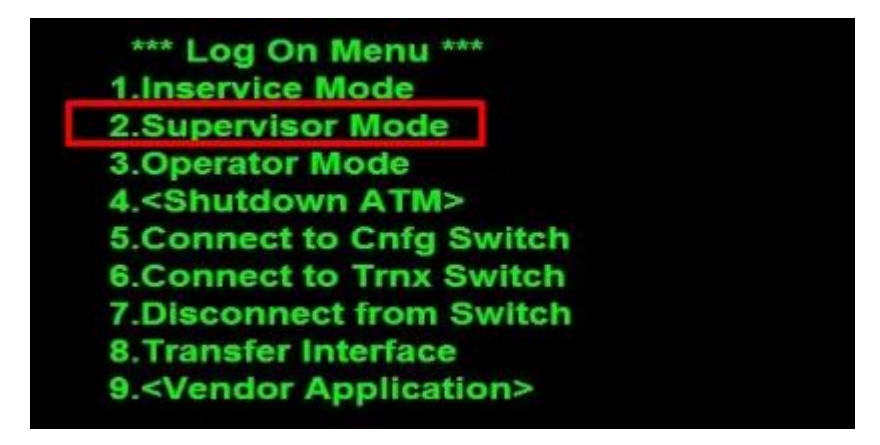

۲- فایل وارد گزینه ۲ یعنی سوپروایزر می شویم و رمز آن ۱ را وارد کرده و Enter میکنیم:

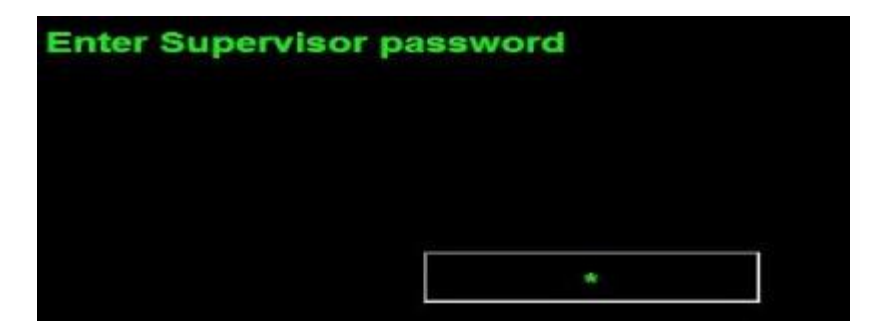

## راهنمای تنظیمات تخلیه ریجکت

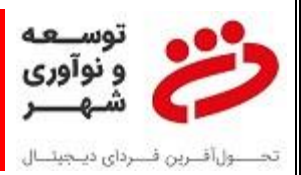

۳- گزینه ۳ یعنی Supplies را انتخاب می نماییم:

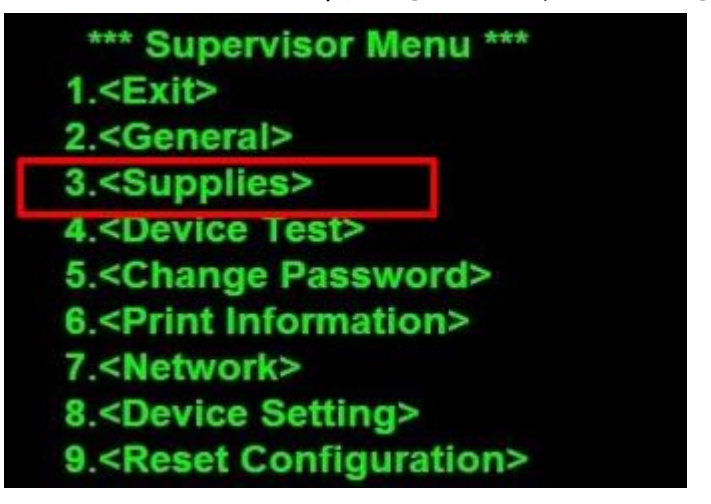

۴- گزینه شماره ۳ یا همان Clearing را انتخاب می نماییم:

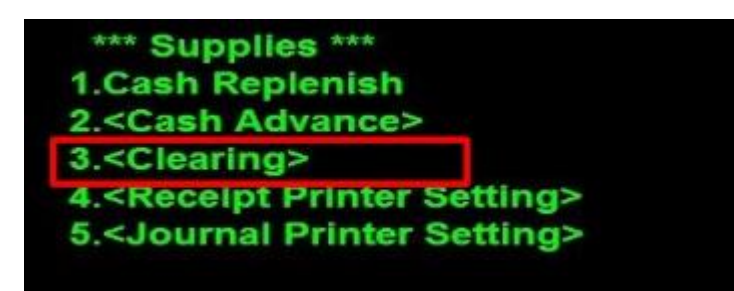

۵- برای تخلیه و صفر نمودن شمارنده کاست ریجکت اسکناس ها می بایست گزینه شماره ۱ یا همان
۲۰ برای تخلیه و صفر نمودن شمارنده کاست ریجکت اسکناس ها می بایست گزینه شماره ۱ یا همان

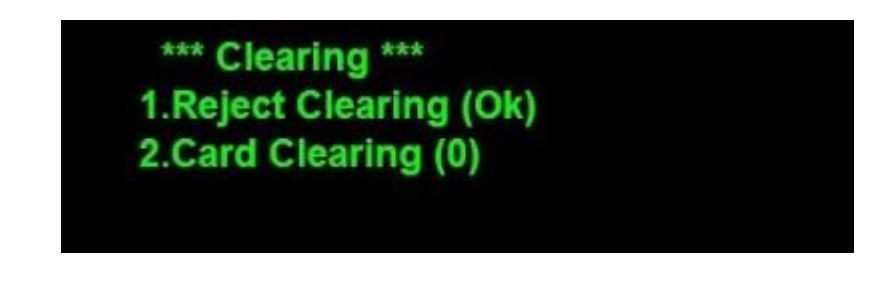

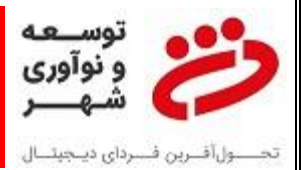

۶- در صورت موفق بودن عملیات پیام زیر ظاهر می گردد:

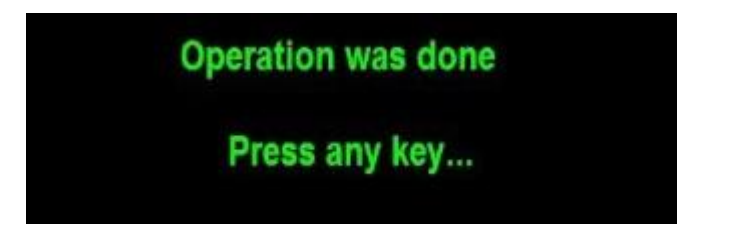

 ۲- برای تخلیه ریجکت کارتخوان و صفر نمودن شمارنده آن نیز کلید Cancle را وارد کرده و سپس گزینه شماره ۲ یعنی گزینه Card Clearing را انتخاب می نماییم.